## Steps to adding data on the Marine Invasive Invertebrates map

1. Log on to google and go to google maps (<u>http://maps.google.com</u>)

<u>http://maps.google.com/maps/ms?</u> <u>msid=200698638316756037338.0004955bd14ae491bd333&msa=0</u> or <u>http://g.co/maps/3eb8e</u>

## 2. Hit red edit box

3. Select hand on map and move to the location you wish to enter

4. Select blue button on the map and drag it to your selected location.

5. Click on the marker again to reveal the pull down menu. Select the dotted blue bubble at the top of the menu and the menu will fill out with possible symbols.

6. Select the correct symbol, most likely either a dotted yellow, red or blue bubble.

- A. A plain bubble symbol represents a site that was inspected from both above and below the waterline.
- B. A dotted bubble symbol represents a site surveyed only from above the waterline.
- C. Blue represents a lack of invasive ascidians.
- D. Red represents the presence of invasive Botryllids.
- E. Yellow represents the presence of Didemnum; a survey is represented by a yellow overlay.

7. write a description including GPS, location name, type of debris, what you found

If you make a mistake, you can delete the button when you are in the pull down menu. If you found a non-native, non-tunicate, you can select a different color to indicate it, but please write this in the description.